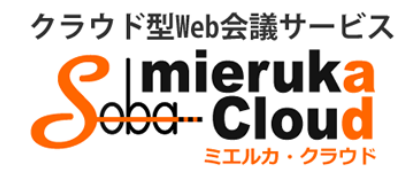

# SOBA ミエルカ・クラウド セミナーモード 配信者マニュアル

| 目次                                  |
|-------------------------------------|
| ◆はじめに2                              |
| 1.配信者のユーザー登録について2                   |
| 2. ライブ配信の作成                         |
| 3. ライブ配信への招待                        |
| 4. ライブ配信への参加方法                      |
| (1) ライブ配信を選んで参加する方法(管理者・配信者)5       |
| (2) 招待状より参加する方法(管理者・配信者・視聴者)5       |
| 5. ライブ配信ルーム内の機能6                    |
| 6. ライブ配信に使用するスライドを用意する7             |
| <ol> <li>(1) 事前に登録する方法</li></ol>    |
| <ul><li>(2) ライブ配信内で登録する方法</li></ul> |
| 7. 資料共有の機能                          |
| 8. PC 画面を共有する10                     |
| 9. 自分の映像・資料を視聴者に注目させる11             |
| 10. 視聴者を登壇させる(指名機能)12               |
| 11. 設定の変更をする                        |
|                                     |

Copyright © SOBA Project, Inc. All Rights Reserved.

#### ◆はじめに

ミエルカ・クラウドはクラウド型サービスのため、ソフトのインストールは必要ありません。 インターネット環境であれば、ご利用可能です。

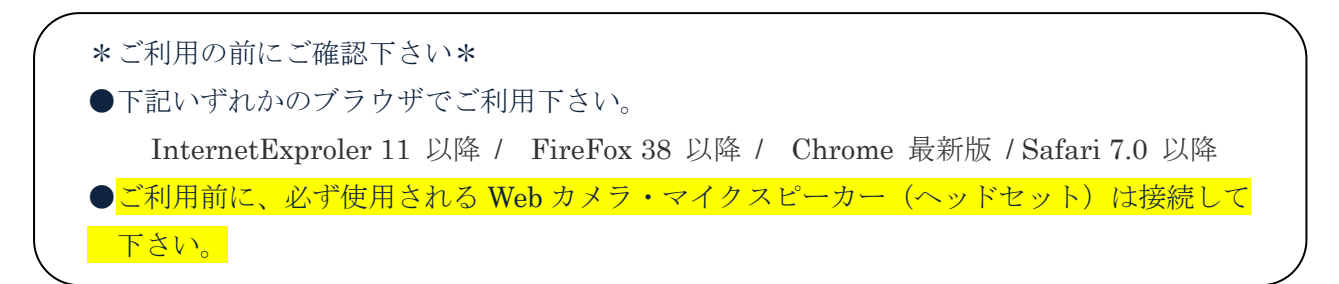

ミエルカ・クラウドのセミナーモードには次の3つのユーザーが存在します。各ユーザーの種類と権限は以下のとおりです。

- <管理者> グループを管理するユーザーで、配信者の作成と削除、セミナールームの作成と削除 (削除はグループ内全セミナールームが対象)ができます。
- <配信者> 管理者が登録したユーザーで、セミナールームの作成と削除(削除は自分が作成した セミナールームのみ対象)ができます。また視聴者としてセミナーに参加することも 可能です。
- <視聴者> 管理者または配信者から送信された招待メールにある URL をクリックすることで、セミナ

ルームに入室できるユーザーです。

#### 1.配信者のユーザー登録について

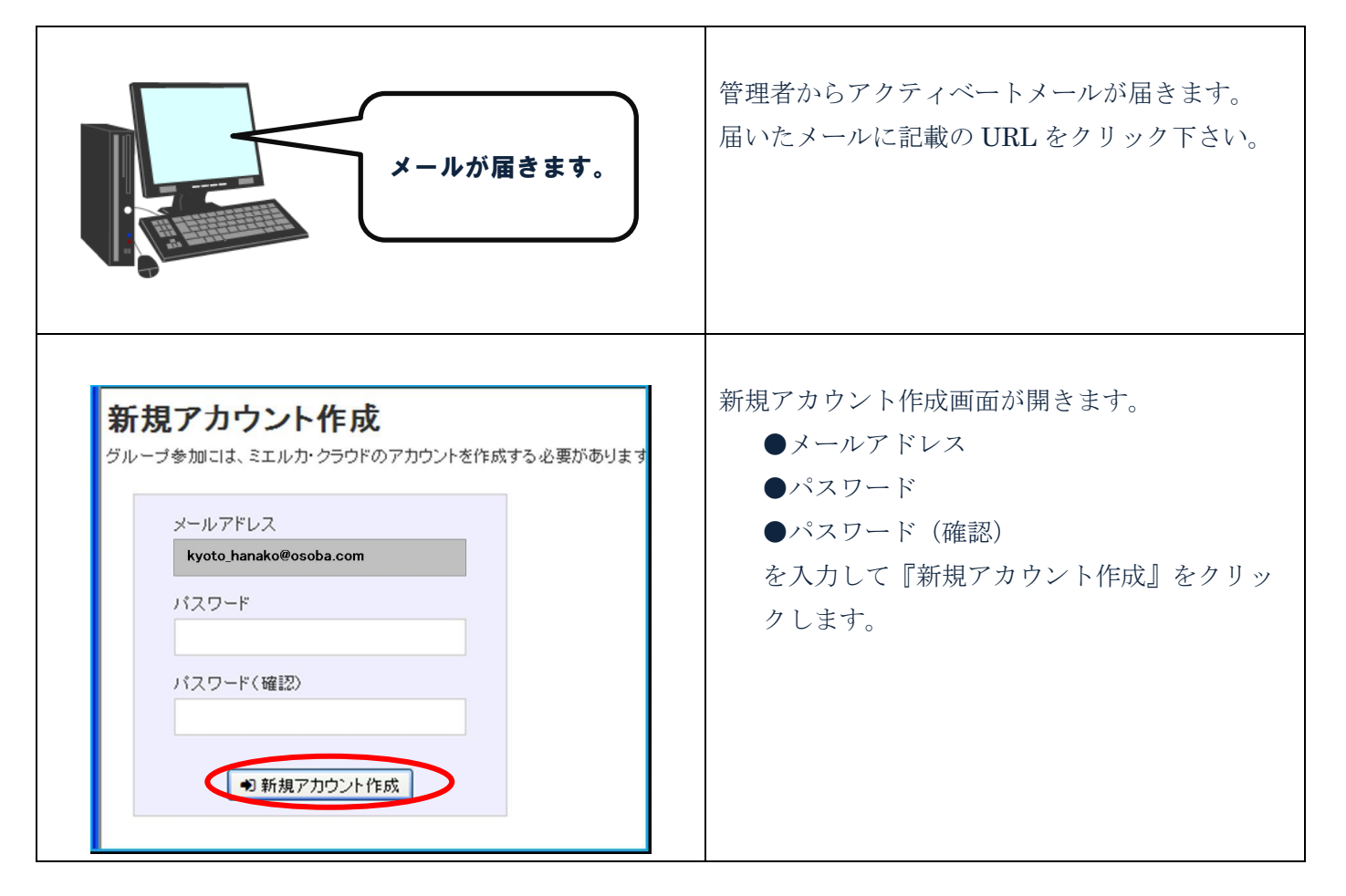

| 8 mieruka cloud 会議室 ライブ配店 カルッター 朝日 マニュアル           | ① ログインすると、左のトップページが表示さ |
|----------------------------------------------------|------------------------|
| 新しい伝言室を作成                                          | れます。                   |
|                                                    | メニュー・                  |
|                                                    |                        |
| WebRTCテスト<br>C Methanazaki<br>C Methanazaki        | ●フィノ配信ルーム:フィノ配信ルームの新規作 |
| ■ テスト用の開発会議<br>● マント用の開発会議<br>● マント用の開発会議<br>● マント | 成、開催中・予定・過去のライブ配信ルームの  |
| 会議の予定一覧(終了した会議室は こちら からご覚頂けます。)                    | 一覧が表示。                 |
| 会議室主1469                                           | ※該当するライブ配信ルームがない場合は表示さ |
|                                                    | わません                   |
|                                                    |                        |
|                                                    | ●ライブ配信:多人数に向けライブ配信を行うこ |
|                                                    | とができます。。               |
|                                                    | ●カレンダー:作成したライブ配信ルームにスケ |
|                                                    | ジュールを設定した場合、そのライブ配信ルーム |
|                                                    | がカレンダーに表示されます。         |
|                                                    | ●資料:資料のアップロードや、アップロードし |
|                                                    | た資料の管理ができます。           |
|                                                    | ●マニュアル:オンラインマニュアルを閲覧する |
|                                                    | ことができます。               |

# 2. ライブ配信の作成

| <ライブ配信画面><br>金 ライブ館 ールス カレンダー 資料 マニュアル<br>新しいライブ配信を作成<br>ライブ配信はありません<br>「新しいライブ配信を作成」ボタンを押して、必要事項を入力してください。 | ライブ配信画面より『新しいライブ配信』が作成で<br>きます。<br>作成または参加されたライブ配信が一覧で表示され<br>ます。                                                                                                    |
|----------------------------------------------------------------------------------------------------|----------------------------------------------------------------------------------------------------|
| 会議室 ライブ配信 セールス カレンダー 資料 マニュアル                                                                               | 【新しいライブ配信を作成】ボタンをクリックでラ<br>イブ配信登録画面が表示されます。<br>②下記の要領で入力下さい。<br>●タイトル(必須):一覧に表示されるライブ配信<br>名となります。他のライブ配信と区別化するため、<br>特定できるタイトルをお勧めします。<br>●パスワード(任意):参加者が入室の際に入力が<br>必要となります。(招待メールからの参加の場合は<br>パスワードなしで入室出来ます)<br>●display chat:作成するライブ配信内でのチャッ<br>トの有無を設定できます。<br>③ 以上を入力後、『登録する』をクリック。 |

| 新しいライブ配信を作成<br>製品説明会<br>営業IIAかクラウドテスト6 自分   | 会議室 ライブ配信 | セールス カレンダー 資料 マニュアル |
|---------------------------------------------|-----------|---------------------|
| 登品説明会     登高説明会     登 きェルカクラウドテスト6 自分     目 | 新しいライブ    | 記信を作成               |
|                                             |           | 洗明会 🖂 🔒             |
|                                             |           |                     |

④ 登録したライブ配信が一覧に表示されます。開始時間により、開催中のライブ配信・予定されたライブ配信に表示されます。

## 3. ライブ配信への招待

参加者に招待メールでライブ配信の案内および招待が出来ます。

| 会議室 ライブ配信 セールス カレンダー 資料 マニュアル     | ライブ配信作成画面、もしくはデータ管理画面(作                    |
|-----------------------------------|--------------------------------------------|
| 新しいライブ配信を作成                       | 成済みのライブ配信・ライブ配信)より 作成した                    |
|                                   | ライブ配信に参加者を招待できます                           |
|                                   |                                            |
|                                   | ①招待したいライブ配信の右側にある 🖾 マーク                    |
|                                   | をクリックします。                                  |
| 202                               | ライブ配信の参加者(管理者・メンバー・ゲスト)                    |
| 2 招待メールを送る × を                    | にメールでライブ配信への URL 招待します。                    |
| 招待者の選択<br>- 招待者のメールアドレスを入力してください。 | ②招待したい方のメールアドレスを入力                         |
| グループメンバー以外にも招待状を送れます。<br>2        | ③『追加』ボタンをクリック                              |
| <u>10/1</u><br>CSVアップロード 招待状态送信   | ※右側に追加したメールアドレスが表示。                        |
|                                   | ④『招待状を送信』ボタンをクリック                          |
|                                   | ⑤ 追加したメールアドレス宛てにライブ配信UR                    |
|                                   | Lが記載された招待状が送られます。                          |
|                                   |                                            |
|                                   | 【CSV アップロードの場合】                            |
|                                   | 1.『CSV アップロード』ボタンをクリック                     |
|                                   | 2. メールアドレスが記載された.csv ファイルを選                |
|                                   | 択し、アップロード。(アドレスはすべてA列に下                    |
|                                   | に向かって記載してください。)                            |
|                                   | 3. 右枠にアドレスが追加されたことを確認して、                   |
|                                   | 『招待状を送信』ボタンをクリック                           |
|                                   | <ul><li>⑥ 4. 追加したメールアドレス宛てにライブ配信</li></ul> |
|                                   | URLが記載された招待状が送られます。                        |

### 4. ライブ配信への参加方法

参加方法には

【映像を配信する入室方法】管理者・配信者による、

(1) ミエルカ・クラウド 画面にログイン後、ライブ配信を選んで配信者、もしくは視聴者として参加する方法 と、

【映像を配信しない入室方法】管理者・配信者・視聴者 がライブ配信の作成者から届いた招待状の

- (2) URL から参加する方法
- (3) 管理者、配信者が視聴権限で参加する(映像を配信しない)方法 があります。

#### (1) ライブ配信を選んで参加する方法(管理者・配信者)

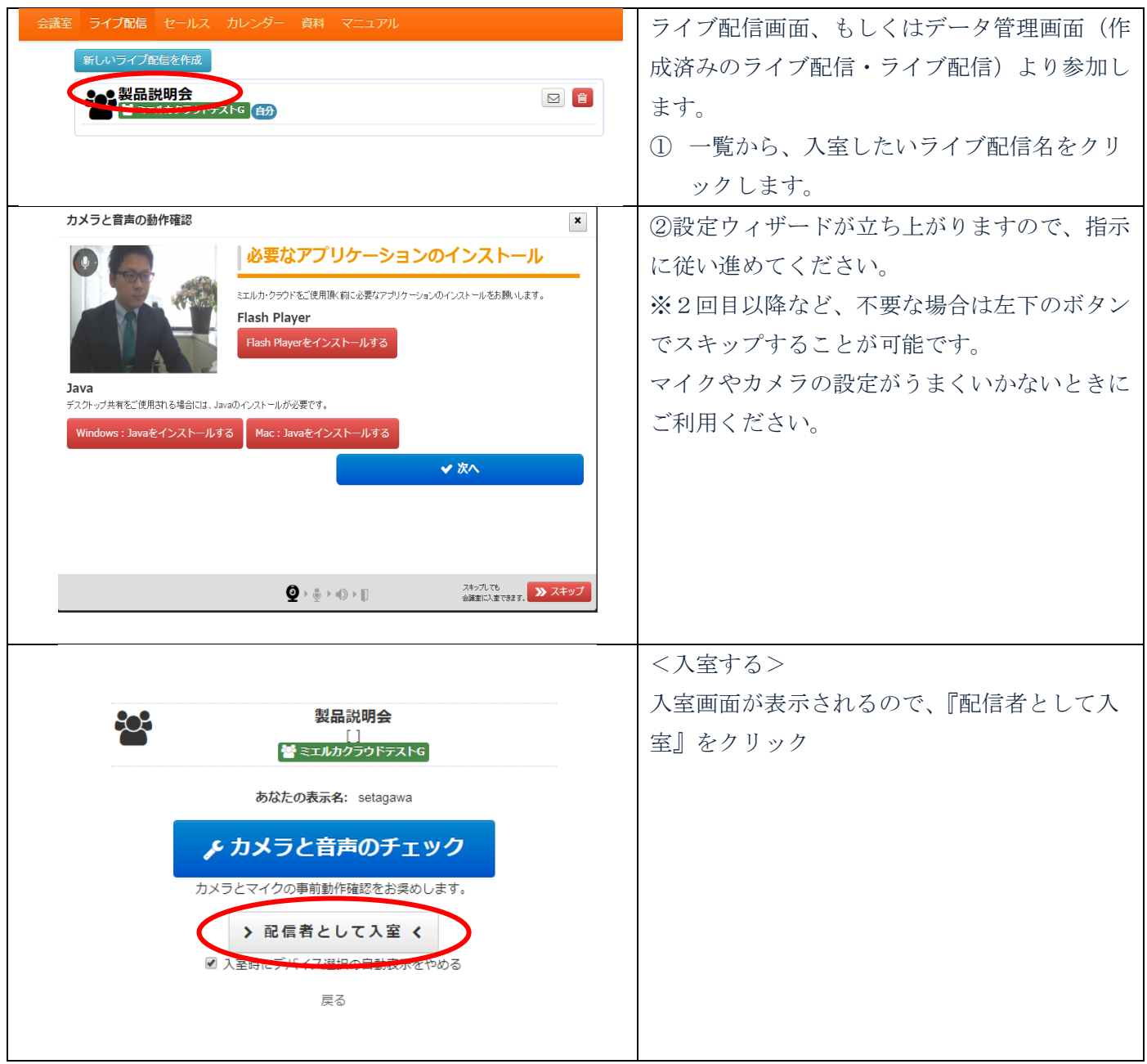

#### (2) 招待状より参加する方法(管理者・配信者・視聴者)

|                                                                                                    | <ol> <li>届いた招待メールに記載の URL をクリッ</li> </ol> |
|----------------------------------------------------------------------------------------------------|-------------------------------------------|
| ●●● さん、こんにちは。                                                                                                    | クしてミエルカ・クラウドにログインしま                       |
| <招待者>さんが、あなたを <会議室名>に招待しました。                                                                                                    | t.                                        |
| 下記のリンクからログクレモビ確認などか。                                                                                                    |                                           |
| http://cloud.soba-project.com/g/support/examination?token=                                                                                                    |                                           |
| ※ 本メールに対して返信はてきませんので、予めこ子承ください。                                                                                                    |                                           |
| <ul> <li>●クラウド型Web会議サービス『SOBA mieruka cloud (ミエルカ・クラウド)』<br/>http://cloud.soba-project.com/</li> <li>●開発・運営:株式会社SOBAプロジェクト http://www.soba-project.com/</li> <li>■SOBAカスタマーサポート</li> <li>フリーダイヤル:0120-169-279 (平日 10時~18時)<br/>オンラインお問い合わせフォーム (24時間受付):</li> </ul> |                                           |
| http://cloud.soba-project.com/contact                                                                                                    |                                           |

| <section-header><section-header><section-header><image/><image/><image/><image/><image/><image/><image/><image/><image/><image/><image/><image/><section-header><section-header><image/><image/><image/><text><text><text><text><text><text></text></text></text></text></text></text></section-header></section-header></section-header></section-header></section-header> | <ul> <li>②設定ウィザードが立ち上がりますので、指示<br/>に従い進めてください。(視聴者権限で入室の<br/>場合は映像の配信を行いませんのでスキップし<br/>てください。)</li> <li>※2回目以降など、不要な場合は左下のボタン<br/>でスキップすることが可能です。</li> <li>マイクやカメラの設定がうまくいかないときに<br/>ご利用ください。</li> </ul> |
|----------------------------------------------------------------------------------------------------|----------------------------------------------------------------------------------------------------|
| セン・開催のためのセミナ・「セミナ・開催の基礎を学ぶための講義です。」     「● の4/10 11:00 - 12:00 JST                                                                                                    | <入室する><br>入室画面が表示されるので、『入室』をクリッ<br>ク                                                                                                    |

# 5. ライブ配信ルーム内の機能

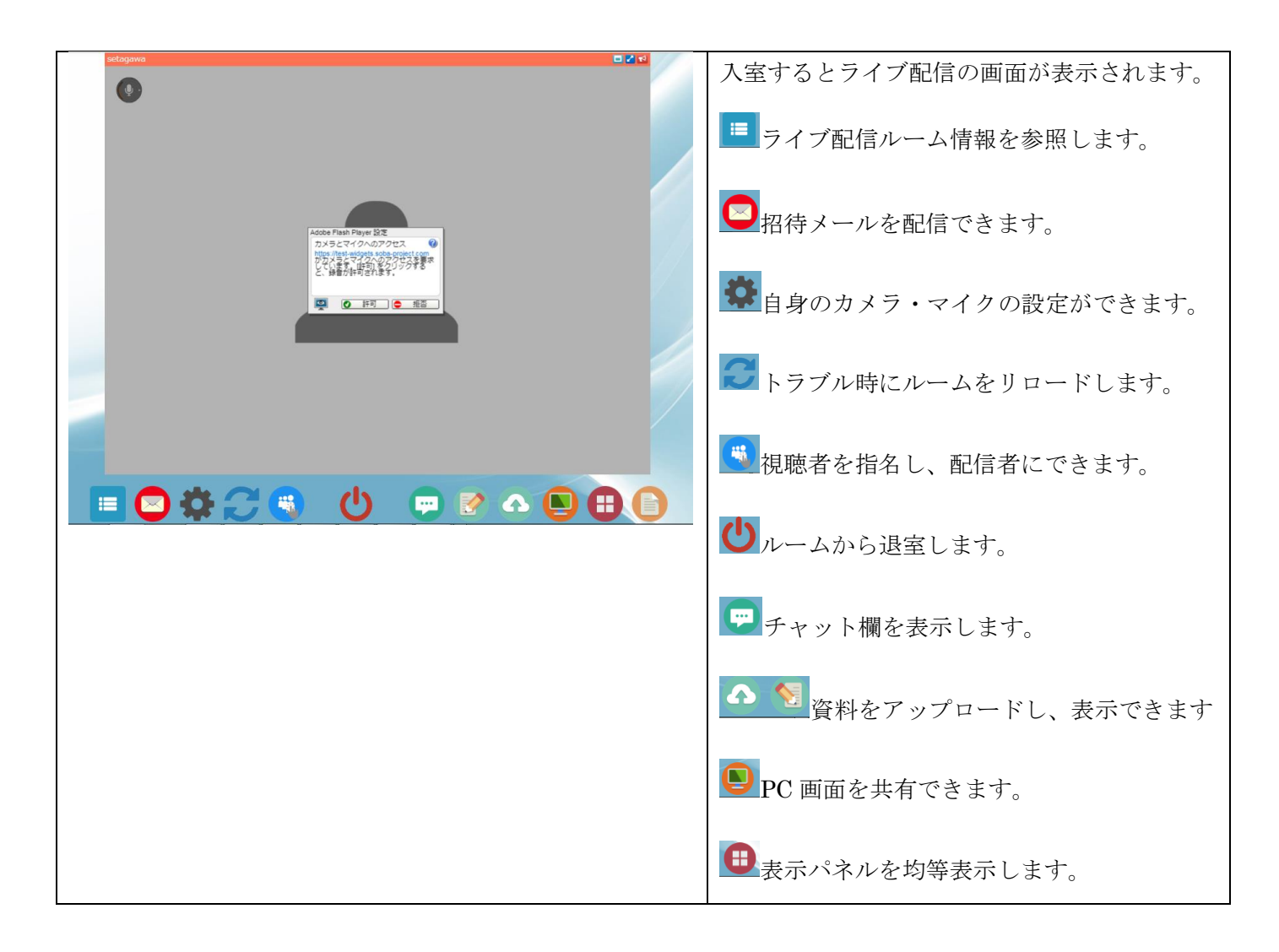

## 6. ライブ配信に使用するスライドを用意する

スライド画面に資料を表示、また表示した資料に手描き入力が出来ます。

スライドの共有方法は下記2通りがあります。それぞれ次に説明します。

- (1) 事前に登録する方法
- (2) ライブ配信内で登録する

#### (1) 事前に登録する方法

| 会議室 ライブ配信 セールス カレンダー 資料 マニュアル                | ① データ管理画面の資料をクリック。                                    |
|----------------------------------------------|-------------------------------------------------------|
| 作成済みの会議室 あなたへの招待状 資料                         | 登録済の資料は一覧として表示されます。                                   |
| + 新規登録     共有ク       名前     登録日時             | <ul><li>② 新たに資料を登録するには<br/>『+新規登録』をクリックします。</li></ul> |
| ミエルカ_クラウドのここがすごい_ 17/10/19 setagawa<br>14:45 |                                                       |

|                               | 新規資料登録画面が表示されます。                    |
|-------------------------------|-------------------------------------|
| 新規資料登録                        | ※登録できるファイルは                         |
| ファイル                          | PDF,Word,Excel,PowerPoint,画像ファイルで   |
| ファイルを選択 選択されていません             | す。                                  |
| 名前                            | ③ ファイルを選択し、名前を入力。                   |
|                               | (任意で名前を設定できます)                      |
| 共有グループ                        |                                     |
| 無し ・                          | <ol> <li>④ 『登録する』で完了。</li> </ol>    |
| 登録する                          |                                     |
|                               |                                     |
| (2)ライブ配信内で登録する方法              |                                     |
| -Magana 🔍                     | <ol> <li>ライブ配信ルームに入室します。</li> </ol> |
|                               | ② ファイル追加をクリックし、ファイルを選               |
|                               | 択。                                  |
|                               | ③ 選択後、『アップロード』をクリック。                |
|                               | ※アップロード中:しばらくお待ち下さい                 |
|                               | と表示されます。                            |
|                               | ④ アップロード終了すると、『アップロー                |
|                               | ド』ボタンが『完了』に変更します。                   |
|                               | ⑤ 『完了』をクリックし、『閉じる』をクリ               |
|                               | ック                                  |
| ■ 🗢 🚓 🤁 🙂 🔘 🐨 💭 💭 💭           |                                     |
| adagaan C2                    | ⑥ 資料表示アイコンをクリックします。                 |
|                               | ⑦ 表示したい資料を選択し、『資料表示』をク              |
|                               | リックします。                             |
|                               | ⑧ 資料が表示されます。                        |
|                               |                                     |
|                               |                                     |
|                               |                                     |
|                               |                                     |
|                               |                                     |
|                               |                                     |
|                               |                                     |
|                               |                                     |
| ■ あなたの資料                      |                                     |
| (資料表示中に選択を変更すると、直ちに変更が反映されます) |                                     |
|                               |                                     |
| ミエルカ_クラウドのここがすこ               |                                     |
|                               |                                     |
| 閉じる                           |                                     |
|                               |                                     |

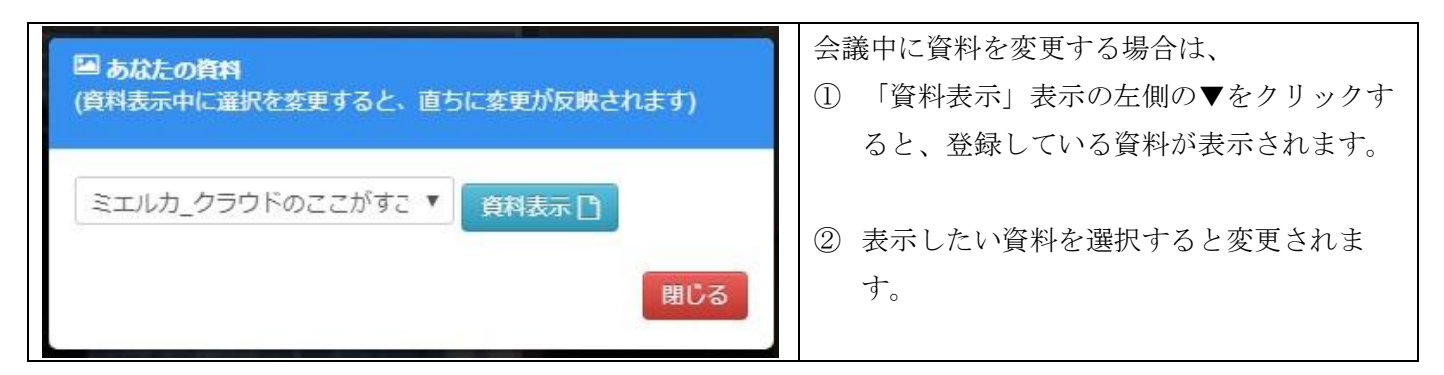

## 7. 資料共有の機能

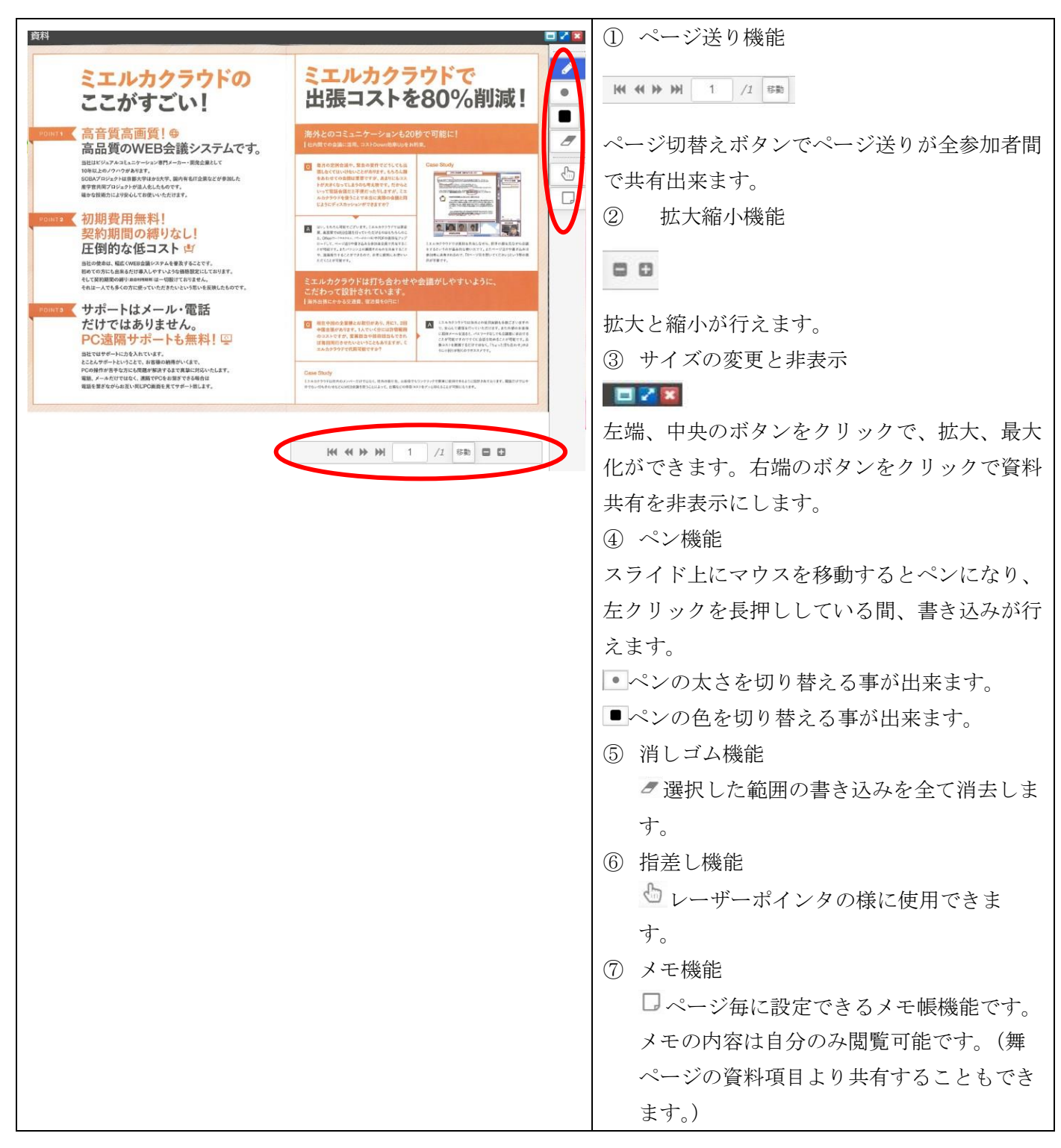

#### 8. PC 画面を共有する

#### 留意事項

- ご利用には JAVA のインストールが必要です。
- 共有を行う側は共有クライアントの実行が必要です。
- 共有を行う側のパソコンのユーザー名に「全角」が含まれている場合、デスクトップ共有を行うことは出 来ません。全角が含まれているかどうかの確認方法はこちら
- 共有される側は何か準備する必要はありません。
- Windows / Mac OS ユーザーはデスクトップ共有・操作が出来ます。
- スマートフォン・タブレット版は閲覧のみが可能です(共有/操作は出来ません)
- 2名以上が同時にデスクトップ共有をする事は出来ません(デスクトップ共有が出来るのは参加者1名の みです。)
- 共有出来るのは、デスクトップ全体です。ディスプレイの切り替えなどは実行中のクライアントを右クリ ックすることで設定できます。

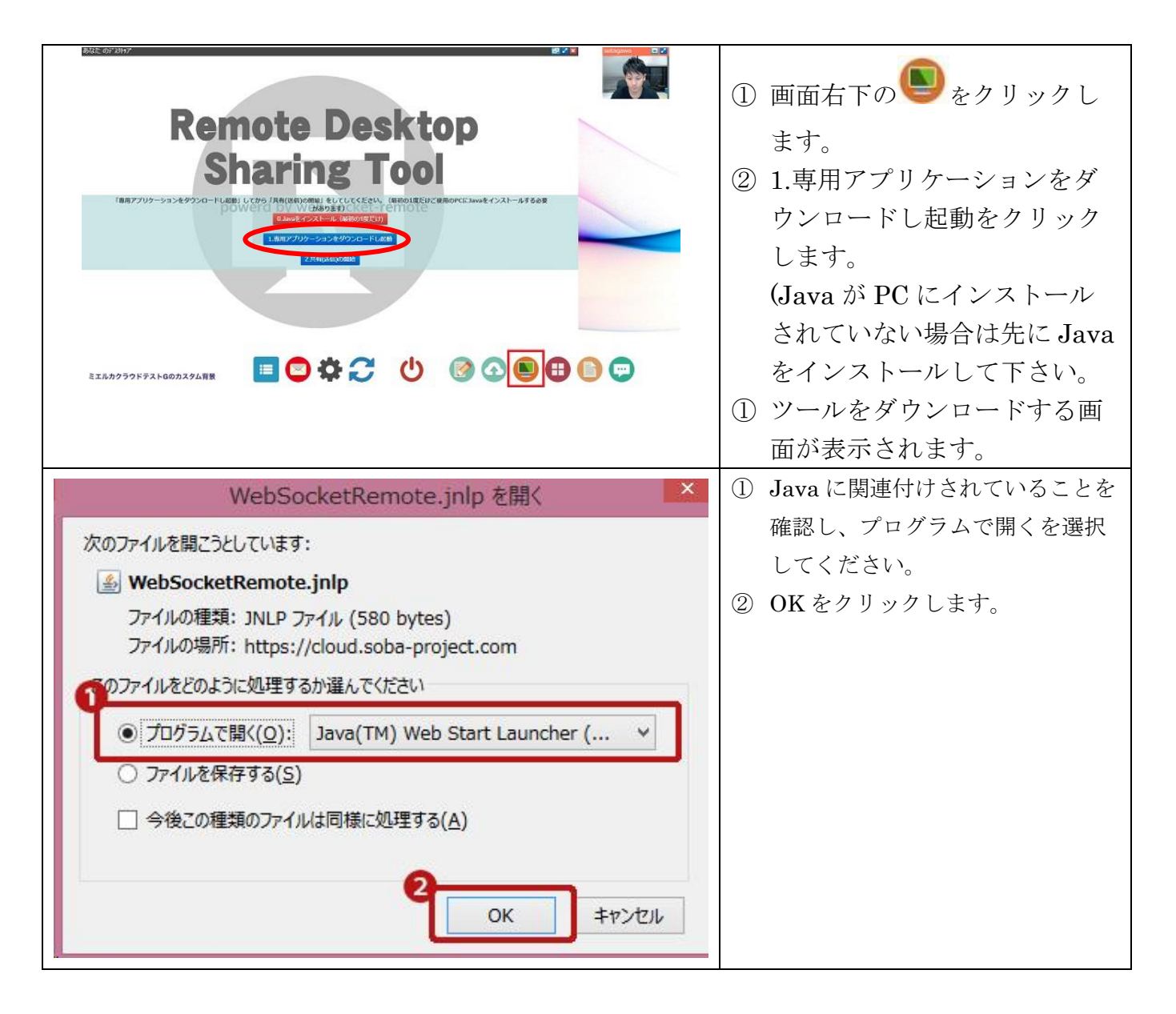

| Je se se se se se se se se se se se se se | Java"     | ツールの実行中の画面が表示されま<br>す。画面が消えたら実行完了です。 |
|-------------------------------------------|-----------|--------------------------------------|
| Java                                      | ORACLE    |                                      |
| takamori (5)*20197*                       | No Image. | 2.共有の開始タンを押します。                      |
|                                           |           | 共有が開始されます。                           |

# 9. 自分の映像・資料を視聴者に注目させる

|              | 自分の映像を視聴者に拡大表示させる場合は  |
|--------------|-----------------------|
| あなたのカメラとマイク  | 白八の映像のナトの注日ギタンなカリックしま |
|              | 日力の映像の石工の住日ホタンをタリソノしよ |
| ( <b>Y</b> ) | -9 o                  |
|              |                       |
|              |                       |
|              |                       |
|              |                       |
|              |                       |
|              |                       |
|              |                       |
|              | フニノドた切暁老に転上ま二とは7個人は、フ |
|              | スフィトを視聴者に拡入表示させる場合は、ス |
| Q            | ライド右上の注目ボタンをクリックします。  |
|              |                       |
|              |                       |
|              |                       |
| Q            |                       |
|              |                       |
| <u> </u>     |                       |
|              |                       |
|              |                       |
|              |                       |
|              |                       |
|              |                       |
|              |                       |

## 10. 視聴者を登壇させる(指名機能)

セミナーモードでは視聴者を指名し、映像・音声を配信させることが出来ます。

| Relation                                | <ol> <li>配信者は画面右上の聴講者リストをクリッ<br/>クすることで、現在入室中の視聴者一覧を<br/>取得することが出来ます。</li> </ol>                 |
|-----------------------------------------|--------------------------------------------------------------------------------------------------|
| E C C C C C C C C C C C C C C C C C C C | <ul> <li>② 指名したい視聴者の右にある指名ボタンを<br/>クリックします。画像では生徒2を指名す<br/>る場合のクリック箇所を赤枠で囲っていま<br/>す。</li> </ul> |
|                                         |                                                                                                  |

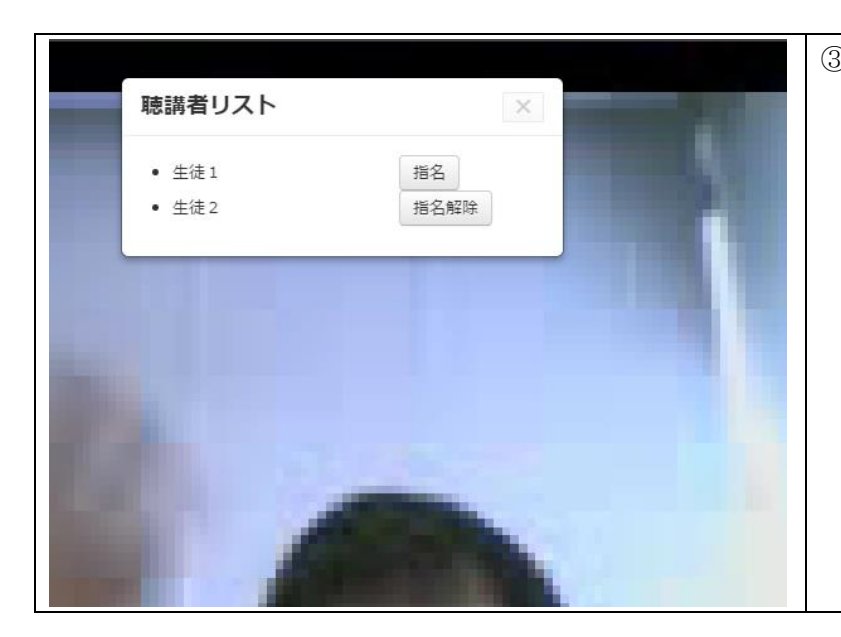

 3 指名された視聴者が映像音声の配信を許可 すると、映像パネルが表示されます。また 指名した視聴者の右ボタンが指名解除に変 化します。 指名解除ボタンをクリックすると、指名さ れた視聴者の映像・音声が無効になりま す。

## 11. 設定の変更をする

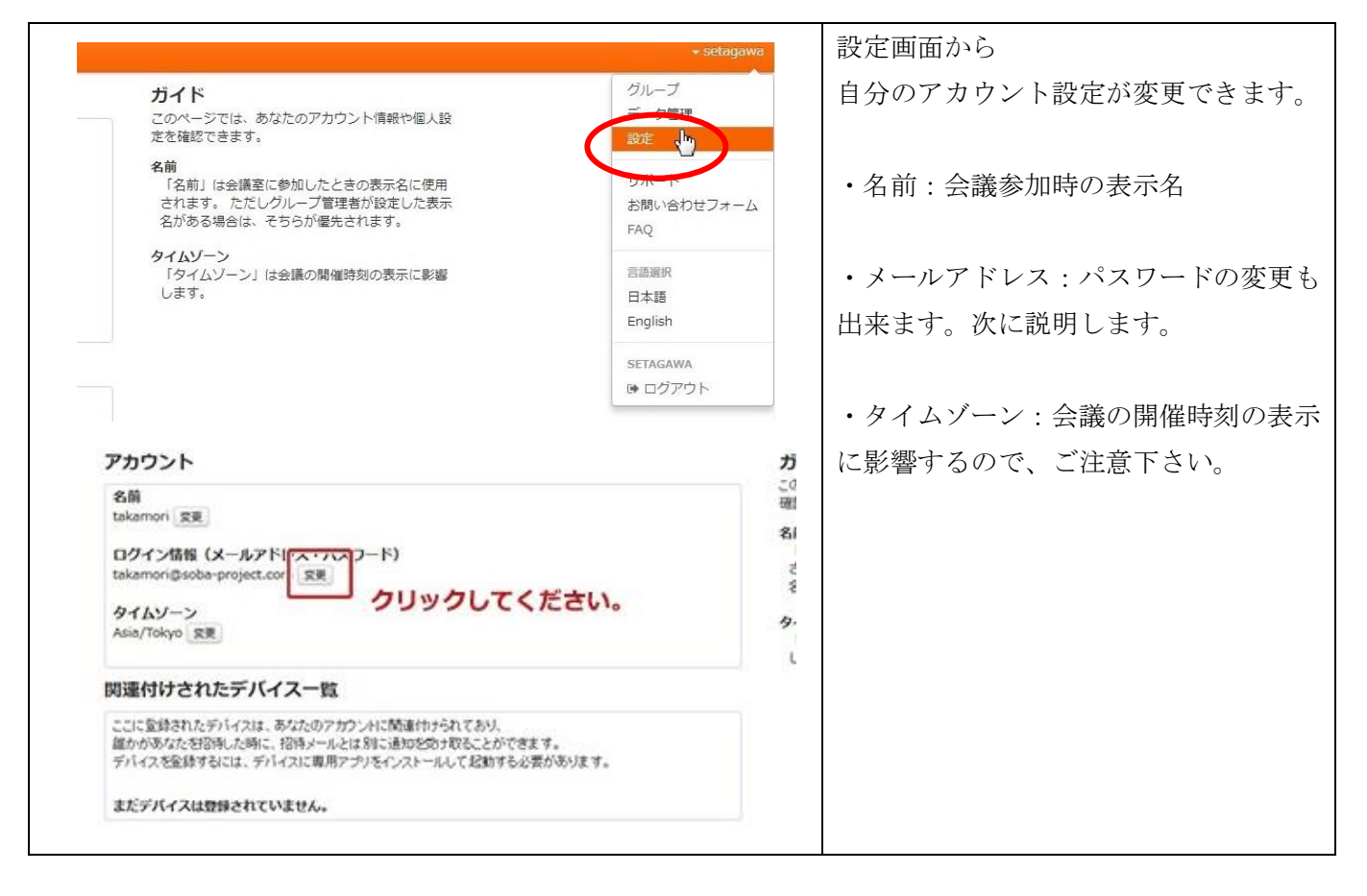

| ログイン情報変更                                                                                                    | メールアドレスの変更画面でパスワード<br>の変更ができます。                                                                       |
|----------------------------------------------------------------------------------------------------|----------------------------------------------------------------------------------------------------|
| <ul> <li>メールアドレス         <ul> <li>@soba-project.com</li> <li>パスワード</li> <li>変更する必要がなければ空機のままにしておいてください。</li> <li>パスワード(確認)</li> </ul> </li> <li>現在のパスワード         <ul> <li>マホム確認のために、現在のパスワードを入力してください。</li> <li>変更する。</li> </ul> </li> <li>戻る         <ul> <li>アカウントの削除</li> </ul> </li> </ul> | <ol> <li>パスワードを変更したら『変更す<br/>る』ボタンをクリックで変更が完了<br/>します。</li> <li>※パスワードは忘れないようにご注意下<br/>さい。</li> </ol> |